--- グリーン・エレクトロニクスのsim技術 目 次 ---

## 1.回路シミュレータSPICEの概要

| 1 - 1 | SPICEとは  | 1 |
|-------|----------|---|
| 1 - 2 | SPICEの種類 | 2 |

2.SIMetrix/SIMPLIS の使い方

| 2 - 1 概 要                               | 5     |
|-----------------------------------------|-------|
| 2 - 2 使用上の注意                            | 5     |
| 2 - 3 SIMetrix/SIMPLIS のスタート            | 6     |
| 2-4 回路図の作成方法                            | 8     |
| 2 - 5 SIMetrixによるDC解析                   | 1 5   |
| 2 – 6 SIMetrixによる過渡解析(Transient Analysi | s) 17 |
| 2 - 7 SIMetrixによるAC解析                   | 18    |
| 2 - 8 SIMetrixによるマルチステップ解析              | 2 0   |
| 2 - 9 SIMetrixによるモンテカルロ解析               | 2 1   |
| 2-10 解析データのEXCELへの読み込み方法                | 2 3   |
| 2 - 1 1 SPICEモデルの組み込み方法                 | 4 1   |
| .SIMetrixによるティスクリート回路のシミュレーショ           | ン     |
| 3 - 1 エミッタ共通増幅回路                        | 28    |
| 3 - 2 差動増幅回路                            | 3 0   |
| 3 - 3 低雑音増幅回路                           | 3 1   |
| .SIMetrixによるOPアンプ回路のシミュレーション            |       |
| 4 - 1 OPアンプのDC特性                        | 38    |
| 4 - 2 OPアンプのAC特性                        | 39    |
| 4 - 3 OPアンプのスルーレート(過渡特性)                | 4 0   |
| 4 - 4 入力容量の影響                           | 4 1   |
| 4 - 5 容量負荷の影響                           | 4 2   |

4 - 6 アクティブフィルタ 45

# 5 .SIMetrixからSIMPLISへ

3

4

| 5 | - | 1 | まずはSIMetrixでバックコンバータの回路図作成  | 4 | 7 |
|---|---|---|-----------------------------|---|---|
| 5 | - | 2 | SIMetrixによる過渡解析の実行          | 5 | 2 |
| 5 | - | 3 | SIMetrixの回路図をSIMPLISの回路図に変更 | 5 | 9 |
| 5 | - | 4 | SIMPLISで過渡解析の実行             | 6 | 0 |

| 5 - 5 | SIMPLISでAC解析の実行   | 61 |
|-------|-------------------|----|
| 5 - 6 | SIMPLISでマルチステップ解析 | 63 |
| 5 - 7 | SIMPLISの使い方の注意    | 65 |
| 5 - 8 | グラフの移動            | 66 |

6.バックコンバータのシミュレーション

| 6 | - | 1 | 概 要 6                 | 58  |
|---|---|---|-----------------------|-----|
| 6 | - | 2 | 負帰還設計 7               | 2 2 |
| 6 | - | 3 | 負帰還設計結果をシミュレーションで検証 7 | 6 י |
| 6 | - | 4 | 出力インピーダンスのシミュレーション 7  | 7   |
| 6 | - | 5 | 過渡応答のシミュレーション 7       | 19  |

7.電圧モードブーストコンバータ

|   | 7 | - | 1  | 概    | 要              |          | 8  | 0 |
|---|---|---|----|------|----------------|----------|----|---|
|   | 7 | - | 2  | 負帰還  | 設計             |          | 8  | 3 |
|   | 7 | - | 3  | 負帰還  | 設計結果をシミュレーションで | ご検証      | 8  | 6 |
|   | 7 | - | 4  | 出力1  | ンピーダンスのシミュレーショ | עו       | 8  | 8 |
|   | 7 | - | 5  | 過渡応  | 答のシミュレーション     |          | 8  | 9 |
| • | 電 | 流 | ŧ- | ・ドブー | ストコンバータ        |          |    |   |
|   | 8 | - | 1  | 概    | 要              |          | 9  | 0 |
|   | 8 | - | 2  | 負帰還  | 設計             |          | 9  | 2 |
|   | 8 | - | 3  | 負帰還  | 設計の検証と再設計      |          | 9  | 5 |
|   | 8 | - | 4  | 出力ィ  | ンピーダンスのシミュレーショ | <i>、</i> | 10 | 0 |
|   | 8 | - | 5  | 過渡応  | 答のシミュレーション     |          | 10 | 1 |
|   |   |   |    |      |                |          |    |   |

9.力率改善回路(PFC)

8

| 9 - 1 | 概  要                  | 102 |
|-------|-----------------------|-----|
| 9 - 2 | 電流負帰還設計とシミュレーションによる検証 | 105 |
| 9 - 3 | 電圧負帰還設計とシミュレーションによる検証 | 108 |
| 9 - 4 | 出力インピーダンスのシミュレーション    | 112 |
| 9 - 5 | 電源電流の過渡応答シミュレーション     | 114 |
| 9 - 6 | 実測データ                 | 116 |

#### 1.回路シミュレータSPICEの概要

#### 1-1 SPICEとは

SPICEは Simulation Program with Integrated Circuit Emphasis の略です。集積回路 設計のためのシミュレーション・プログラムとしてカルフォルニア大学バークレー校で19 60年代の後半に開発されました。もともとはIC設計用として開発されたものですが現在で は電子回路の検証用ツール、電子回路シミュレータとして広く使用されています。

またこのSPICEはアメリカの税金で開発されたことからSPICE自身はフリーのソフトウェ アです。このSPICEを核として回路図エディタやシミュレーション結果のグラフ表示ソフ トウェアを組み合わせ、各種のSPICE商品が販売されています。

今回使用するLTspiceは米国のリニアテクノロジ社が自社の半導体のPRのため開発した SPICEで、無料で配布されています。

#### ・プロのアナログ回路設計にはSPICEは必須のアイテム

パーソナルコンピュータが普及し、インターネットを始めとするコンピュータ応用技術 により世の中の仕組みが大きく変っています。感と経験の世界であったアナログ回路設計 の分野も例外ではありません。一世代前のアナログ回路設計者の机の上は鉛筆・消しゴム ・電卓だけでしたが現在ではパーソナルコンピュータが所狭しと並んでいます。

現在のアナログ回路設計者にはインターネットで情報を収集し、各種EDAツールを使い こなして短時間に完成度の高い回路設計を行うことが要求されています。そしてこれらを 使いこなせないアナログ回路設計者は第一線から退いていきました。

アナログ回路設計はデジタルとは異なり、奥が深く、一人前のアナログ技術者になるに は多くの歳月と経験が必要と言われてきました。確かにアナログ回路を組み上げ,不具合 に遭遇し、回路変更やパーツの定数を変更しながら特性の変化を計測し,データを整理し, 経験を積んでいくには多くの時間が必要です。しかしSPICEの登場によってこれらの作業 がコンピュータ上で短時間に,しかも個人レベルで使用できるようになりました。

SPICEの利用は回路設計の効率化・高信頼化に役立つばかりではなく,アナログ回路設計技術のマスタに必要な年月を大きく短縮する可能性を秘めています。

#### SPICEを効果的に使用するには

SPICEは自動回路設計ソフトウェアではありません。SPICEは回路動作の検証をすばやく 正確に行う道具でしかありません。したがってSPICEを使うことによって得られる効果はS PICEを使用する技術者のスキルによってまったく異なったものになります。

回路図には実際の回路が全て忠実に反映されているわけではなく、配線の際に生じる回 路図に書かれていないコイルやインダクタンスなどが存在します。またSPICEのモデルも 完璧ではありません。このため回路図を忠実にSPICEに設定し、シミュレーションしても 現実の特性や動作とは異なる場合が多く生じます。

#### ・シミュレーションの前に結果を想定する

SPICEでシミュレーションを行うには、まず自分なりの結果を想定し、その想定とシミュレーション結果と比べる必要があります。

自分の想定とは異なった結果の場合にはその違いの原因を追及することが重要です。自 分の考えの誤りに気がつけば自分のスキルが向上します。

#### ・シミュレーション結果と現実の回路特性を比較する

シミュレーションと現実の回路の特性が異なった場合にSPICEに設定した回路のどこに 不備があったかが判明し、対策できれば次のシミュレーションはより正確になります。 1 - 2 SPICEの種類

SPICEにはたくさんの種類が市販されおり、それぞれ特徴があり、短所もあります。 プロの電子技術者にはライバルが全世界に存在します。SPICEをあれこれ比較するより も、ライバルよりも素早く効率的・効果的にSPICEを回路設計に活かすかが重要です。

現在次に挙げるSPICEが比較的手軽に入手できます。

#### **PSpice**

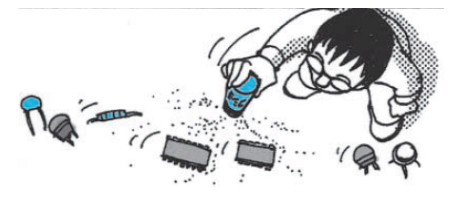

販売元がMicroSim,OrCAD,Cadenceと変わりバージョンアップが頻繁ですが、全世界で解 説本も多く、アナログ回路設計ではデファクト・スタンダードになっています。

製品は高価ですが個人レベルでは評価版が使えます。評価版では使用規模の制限があり、 バージョンによってその制限が異なっています。

アクティブ・フィルタなどOPアンプ応用回路のシミュレーションにはVer9.2が、 トランジタなどのディスクリート回路にはVer10以降の評価版が適しています。

Ver9.2は「電子回路シミュレータPSpice入門編 CQ出版」、Ver15.7は「デザインウェ ープマガジン2008年2月号 CQ出版」に付録で収録されています。

最新の評価版はCadence社のホームページがら無料でダウンロードできます。

下記はPSpiceのAC解析でリップルリジェクション特性をシミュレートした例です。 AC解析が完了すると回路各部分の直流バイアス電圧や電流が表示され便利です。

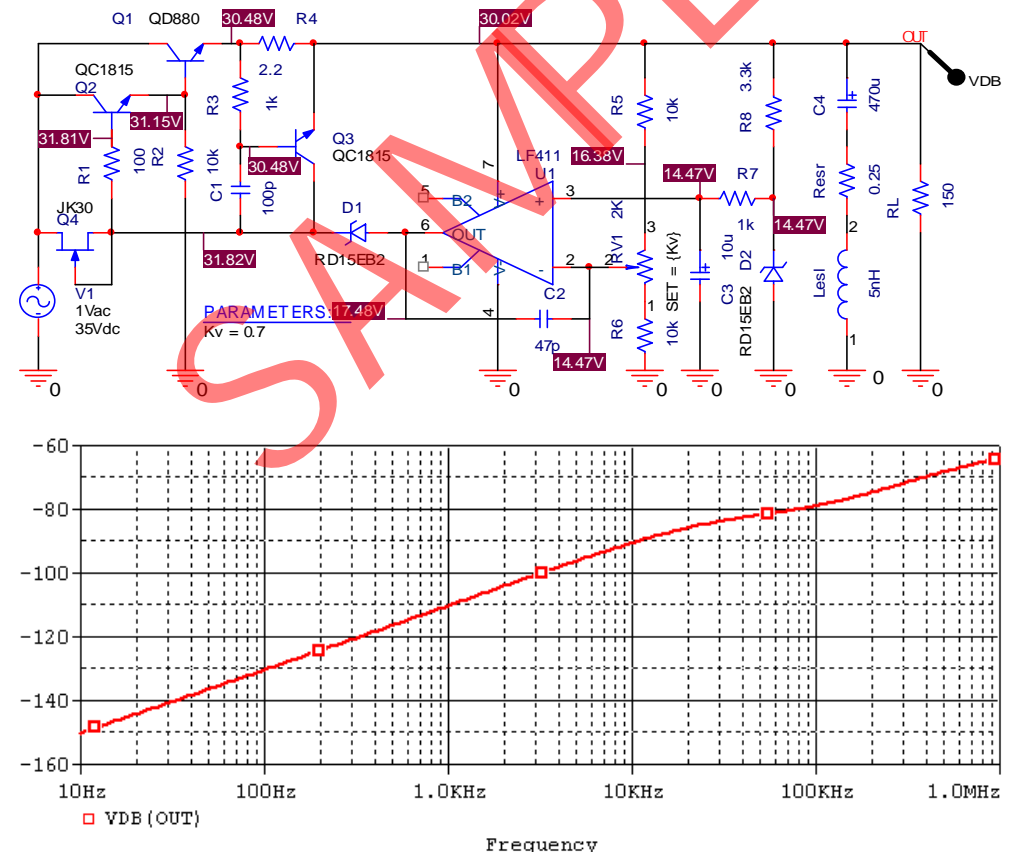

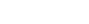

LTSpice

リニアテクノロジー社が自社のICの販売促進のために無料で配布しているシミュレータ です。同社のホームページからダウンロードでき、回路規模の制限がないのが特徴です。 リニアテクノロジー社が販売しているほとんどのOPアンプや電源用ICのモデルライブラ リが収録されています。他社のICを組み込むことも可能です。

スイッチング状態でのAC解析は直接できませんがDFT機能を備えています。このため スイッチング状態での特定の周波数の利得・位相を求めることができます。

電子回路の独習には最適なシミュレータで「電子回路シミュレータ LTSpice 実践入門 編 CQ出版」にも付録のCDに収録されています。

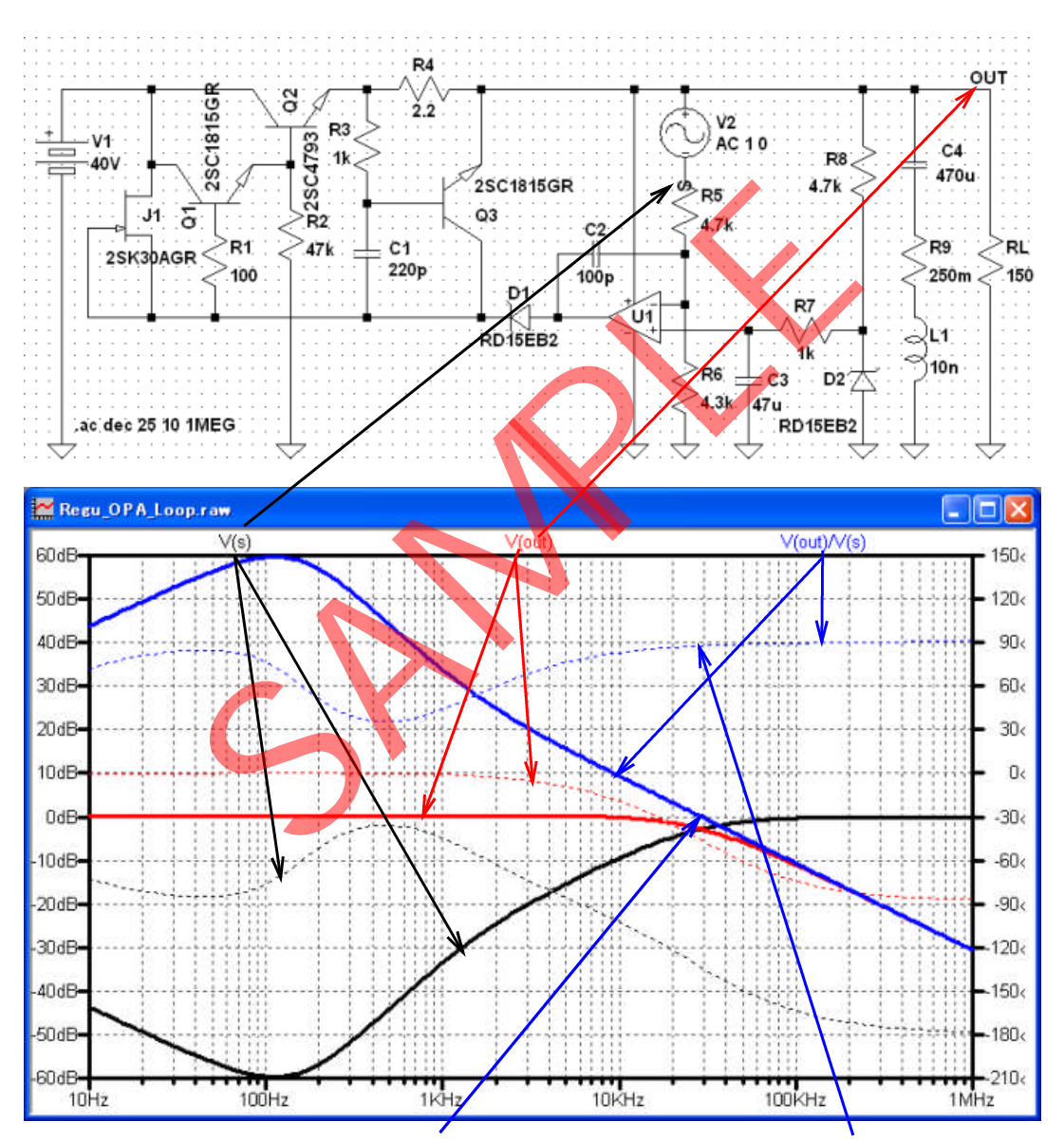

ループ利得が1になる周波数が約30kHzで、そのときの位相余裕が約90°であることが 解ります。

#### SIMetrix/SIMPLIS

本セミナで使用するSPICEです。 SIMetrix/SIMPLIS は SIMetrix というシミュレータ と SIMPLIS という異なったアルゴリズムのシミュレータを一つの回路図エディタで切り 換えて使用します。

SIMetrixは解析エンジンがSPICEなのでPSpiceやLTspiceと同様な機能です。これに対し SIMPLIS はSPICEとは異なるアルゴリズムで解析を行い、スイッチング状態でのAC解析が でき、これはPSpiceやLTspiceにはない機能です。

スイッチングレギュレータは電源入力周波数が50/60Hz、負帰還のループ利得が1になる 周波数が数kHz程度、そしてスイッチング周波数が100kHz程度と一つの回路で扱う時間の 乖離が非常に大きくなります(このように速い動作と遅い動作が混在したシステムを Stif f な System と呼びます)。

このため長い時間を非常に細かいステップで解析しなくてはならず、非常に長い解析時 間が必要となります。したがってシミュレータの解析時間が大きな問題になります。

SIMetrix/SIMPLISは比較的解析時間が早く、波形の細かい応答はSIMetrixで、マクロ動作はSIMPLISでと使い分けすることができます。

そして最大の特徴は SIMPIS を使用するとスイッチング状態でのAC解析が可能で負帰還のループ特性がシミュレーションでき、PSpiceやLTspiceにはない機能です。

以上のことからSIMetrix/SIMPLISはスイッチングレギュレータの解析には最適なシミュレータと言えます。

評価版はSIMetrix社のホームページからダウンロードでき、「電子回路シミュレータ S IMetrix/SIMPLIS CQ出版」にも付録で収録されています。

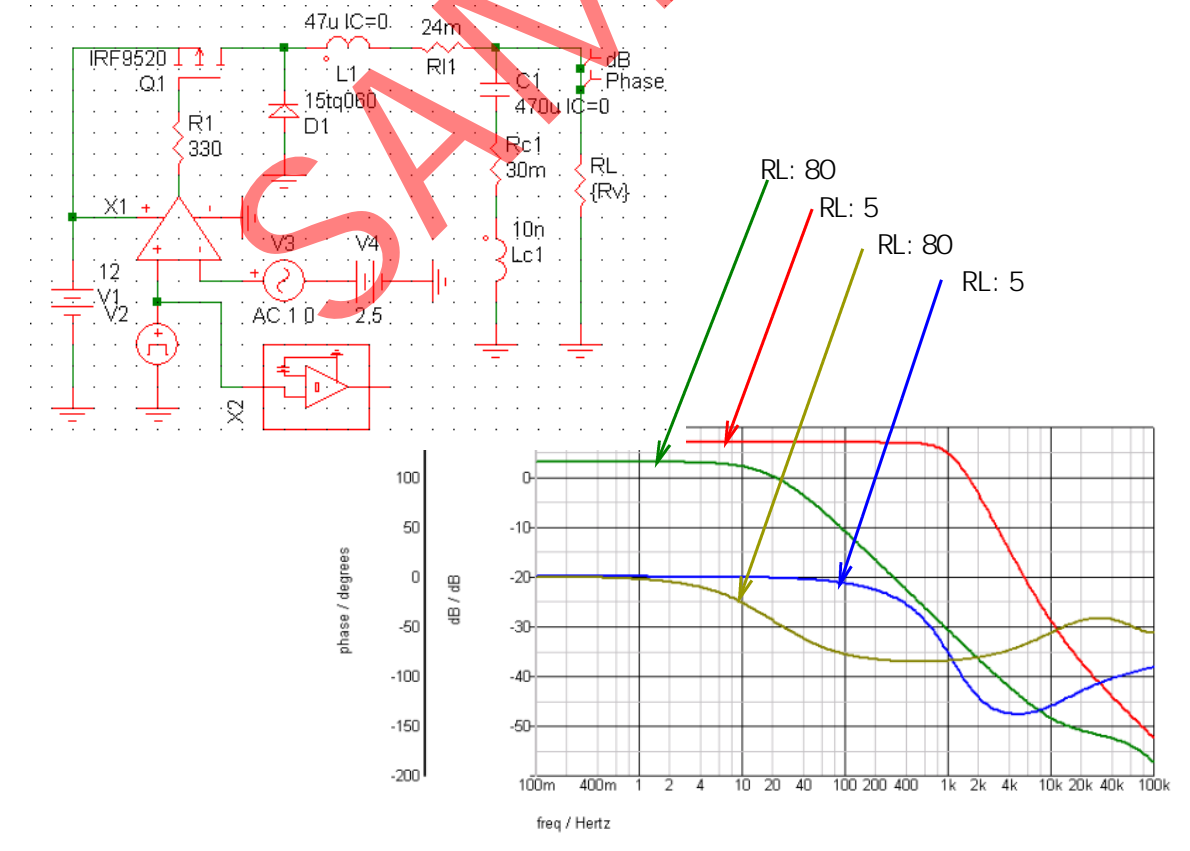

下記は SIMPLIS を使用し、スイッチングレギュレータの負荷抵抗を変えて、利得・位相 - 周波数特性の変化をシミュレーションした例です。

2.SIMetrix/SIMPLISの使い方

#### 2-1 概 要

SIMetrix/SIMPLISはそれぞれ特長を持った2つのシミュレーションから構成されていま す。この2つのシミュレータは同じ回路図エディタを使用し、回路図エディタ上でスイッ チ選択できます。

SIMetrixはSPICEを解析エンジンとしていますので他のシミュレータPSpice,LTspice,Mi croCap等と同等の機能を持ち高速で動作します。

SIMPLISはSPICEとは異なったアルゴリズムで動作しており、スイッチング状態でのAC解 析が高速に行えます。このためスイッチング電源の設計には不可欠なシミュレータです。

しかしSIMPLISはトランジェント解析で波形の細かい動作まで再現するのは苦手なので、 スイッチング波形の細かな変化の様子をシミュレーションしたい場合はSIMetrixを使いま す。

2-2 使用上の注意

姿勢を正しくして使用しましょう

シミュレータに夢中になると時間を忘れてしまいます。長い間不自然な姿勢でいると頸 骨等を痛めますので注意してください。

目的を明確にし、結果を推測してからシミュレーションを行いましょう。 自分の推測とシミュレーション結果の違いを考察することで回路設計のスキルが向上し ます。

こまめに使用しましょう

たまに使用すると面倒に感じてしまいます。ちょっとした回路の疑問がわいたらSPICEで 確認する習慣を付けましょう。いきなり仕事に使用しても効果的が上がりません。

実測とシミュレーション結果を常に比較しましょう。

浮遊容量や浮遊インダクタンスなど回路図に現れないパラメータが大きく影響する場合 があります。実測とシミュレーションの違いの理由を明確にすることで、よりシミュレー ションの確度が上がります。

モデルは完全ではありません

付属している素子のモデルは完全ではありません。どこまで正確にモデリングされてい るかの正確な認識が大切です。

SPICE で使用できる単位

| m | М | milli | ミリ   | 10 <sup>-3</sup>         | k   | Κ   | kilo | キロ | 10 <sup>3</sup>  |
|---|---|-------|------|--------------------------|-----|-----|------|----|------------------|
| u | U | micro | マイクロ | 10 <sup>-6</sup>         | meg | MEG | mega | メガ | 10 <sup>6</sup>  |
| n | Ν | nano  | ナノ   | 10 <sup>-9</sup>         | g   | G   | giga | ギガ | 10°              |
| р | Ρ | pico  | ピコ   | 10 <sup>-12</sup>        | t   | Т   | tera | テラ | 10 <sup>12</sup> |
| f | F | femto | フェムト | 10 <sup>-15</sup>        |     |     |      |    |                  |
| а | А | atto  | アト   | <b>10</b> <sup>-18</sup> |     |     |      |    |                  |

M:ミリ MEG:メガ U:マイクロ に注意

## 2-3 SIMetrix/SIMPLIS のスタート

| 右のアイコン<br>下記のスター | ∕をダブルクリックすると<br>-ト画面が表示されますので[OK]をクリックします。                                                                                                    | <b>_</b>                   |
|------------------|----------------------------------------------------------------------------------------------------|----------------------------|
|                  | SIMetrix/SIMPLIS Intro                                                                                                    | SIMetrix-SIM<br>Intro 7.00 |
|                  | SIMetrix/SIMPLIS Intro<br>Advanced Power System Simulation                                                                                                    |                            |
|                  | This is the introductory version of SIMetrix/SIMPLIS<br>SIMetrix/SIMPLIS Intro has virtually all of the features of the full production version but is<br>subject to circuit size limits. For details see<br>http://www.simetrix.co.uk/site/downloads/SIMetrixIntro.htm<br>It is a free program and may be used indefinitely.<br>You are welcome to pass copies to others |                            |
|                  | Qk                                                                                                    |                            |

[0K]をクリックすると下記のコマンドシェルが表示されます。 コマンドシェルにはシミュレーションの実行状態やエラー情報が表示されます。

| 18           | ilMetrix/SIMPLIS Command Shell                                  |  |
|--------------|-----------------------------------------------------------------|--|
| <u>F</u> ile | Simu <u>l</u> ator SIMPLIS <u>G</u> raphs and Data <u>H</u> elp |  |
|              | Welcome to SIMetrix/SIMPLIS Intro                               |  |
|              | ,                                                               |  |

# エラー表示例

| <b>/</b> s   | iMetrix/SIMPLIS Command Shell                                                     | $\mathbf{X}$ |
|--------------|-----------------------------------------------------------------------------------|--------------|
| <u>F</u> ile | Simu <u>l</u> ator SIMPLIS <u>G</u> raphs and Data <u>H</u> elp                   |              |
| 1111         |                                                                                   |              |
|              | Errors found during the run. Simulation aborted                                   | ^            |
| 6            | *** ERROR *** Singular matrix                                                     |              |
| F            | This may be due to a floating node or a loop of voltage sources and/or inductors. |              |
| <u>_</u>     | In particular, check node/pin L1#p. Check also that there is a ground node.       |              |
| ×            | Try setting ".options noopiter"                                                   | ~            |
|              |                                                                                   |              |

容量負荷対策

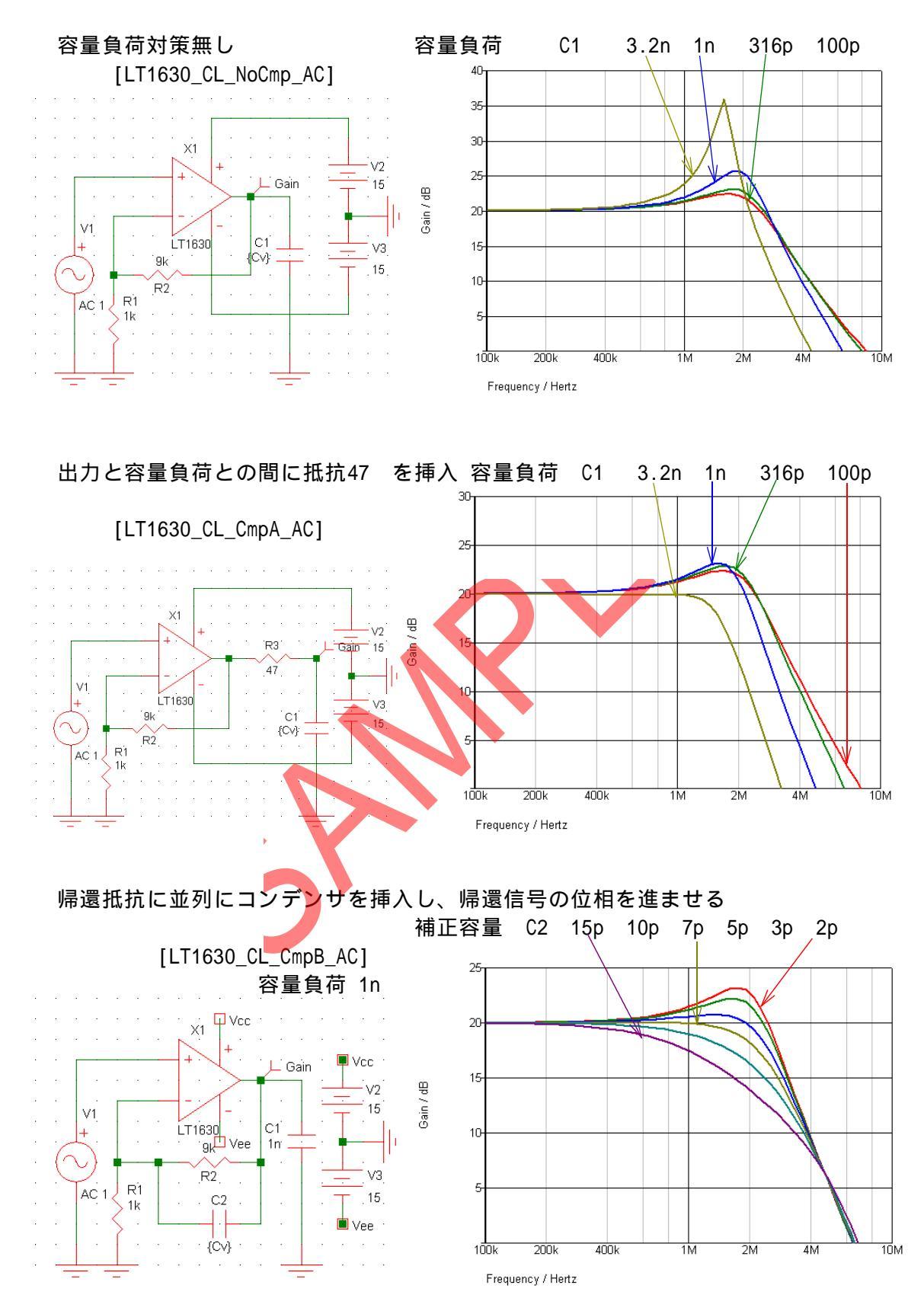

5 . SIMetrixからSIMPLISへ (Buck Converter)

5 - 1 まずはSIMetrixでバックコンバータの回路図作成

RI1 24m ĽVÖÚT · Q1 · L1 .47u.IC=0 IRF9520 · C1· Q1-G 1 1 1470ù IC≓0 D1 R1 15tq060 ·Rc1 ŔL · 330 30m) 5. ⊢X1-out 1 Lb1 X1 4 10n . . - V4 --12 1 V3 [ · V2 ·2.5 ·

下記のバックコンバータを例題として、回路図の作成順序を説明していきます。

使用するシミュレータの指定をするため[File][Select Simulator]とクリックし、 [SIMetrix] にチェックマークをつけ[OK]をクリックします。

|                                                                 | 4              |                                    |                                           |
|-----------------------------------------------------------------|----------------|------------------------------------|-------------------------------------------|
| 🗾 untitled (Selected)                                           | - 4            |                                    |                                           |
| <u>File</u> dit <u>V</u> iew Simu <u>l</u> ator <u>P</u> lace F |                | Select sin                         | nulator 🔀                                 |
| New                                                             |                |                                    |                                           |
| <u>O</u> pen                                                    |                |                                    |                                           |
| Save                                                            |                | SIMetrix                           |                                           |
| Save <u>A</u> s                                                 |                |                                    |                                           |
| Save Pict <u>u</u> re                                           |                |                                    | Cancel                                    |
| Save A <u>I</u> I                                               |                | •                                  |                                           |
| Save Special                                                    |                |                                    |                                           |
| Set/Clear Read-only Status                                      |                |                                    |                                           |
| Copy Hierarchy                                                  |                |                                    |                                           |
| Select Simulator                                                | ted)           |                                    |                                           |
| Print                                                           | lator P        | lace Probe Probe AC/Noise Hi       | ierarchy Monte-Carlo                      |
| Print <u>H</u> ierarchy                                         | fi+fi 4        | Repeat Last Place Alt+R            | <u>↓ + ~ + ⊕ ⊗ ★ ★ ⊀ ⊀ </u>               |
| Close Sheet                                                     | 8 8 9 <u>–</u> | Erom Model Library Ctrl+G          | - $+$ $+$ $+$ $+$ $+$ $+$ $+$ $+$ $+$ $+$ |
| Close                                                           |                | From Symbol Library                |                                           |
|                                                                 |                | Hierarchy                          | • · · · · · · · · · · · · · · · · · · ·   |
| •••••••••••••••••••••••••••••••••••••••                         | ::: <b>!</b> - | Oreste Madel                       | · · · · · · · · · · · · · · · · · · ·     |
| 使用頻度の高い部品はツールバー                                                 | · · · -        | Create Model                       | • · · · · · · · · · · · · · · · · · · ·   |
| にあるアイコンで取り出せますが                                                 |                | Magnetics                          | •                                         |
|                                                                 |                | <u>P</u> assives<br>Connectors     | I                                         |
| 他の部品は[Place]のコマントを                                              |                | Probe                              |                                           |
| クリックして選択します。                                                    |                | Voltage <u>S</u> ources            | Power Supply V                            |
|                                                                 |                | Current Sources                    | Waveform Generator                        |
| 声池のつ ちの声に渡げ                                                     |                | Contro <u>l</u> led Sources        | PWL Source                                |
| 電池のマークの電圧源は                                                     |                | <u>B</u> ias Annotation            | AC Source (for AC analysis)               |
| [Voltage Sources][Power Supply]で                                |                | oemi <u>c</u> onductors<br>Digital | Universal Source (SIMetrix only)          |
| 取り出します                                                          |                | Digital Generic                    | Sine Tone Burst                           |
|                                                                 |                | Analog Behavioural                 | Swept Sine                                |
|                                                                 |                | <u>A</u> nalog Functions           | Bidirectional Pulse                       |
|                                                                 |                | Worksheets                         | •                                         |

#### 5-5 SIMPLISでAC解析の実行

SIMPLISでAC解析するには、[POP Trigger]を回路図に配置する必要があります。

SIMPLISではこの[POP Trigger]の周期を利用して解析を行うことでスイッチングしている状態でのAC解析が可能になります。

[Place][Analog Functions]から[POP Trigger]を取り出し、回路図に貼り付け、スイッチング周波数を決定している三角波に接続します。

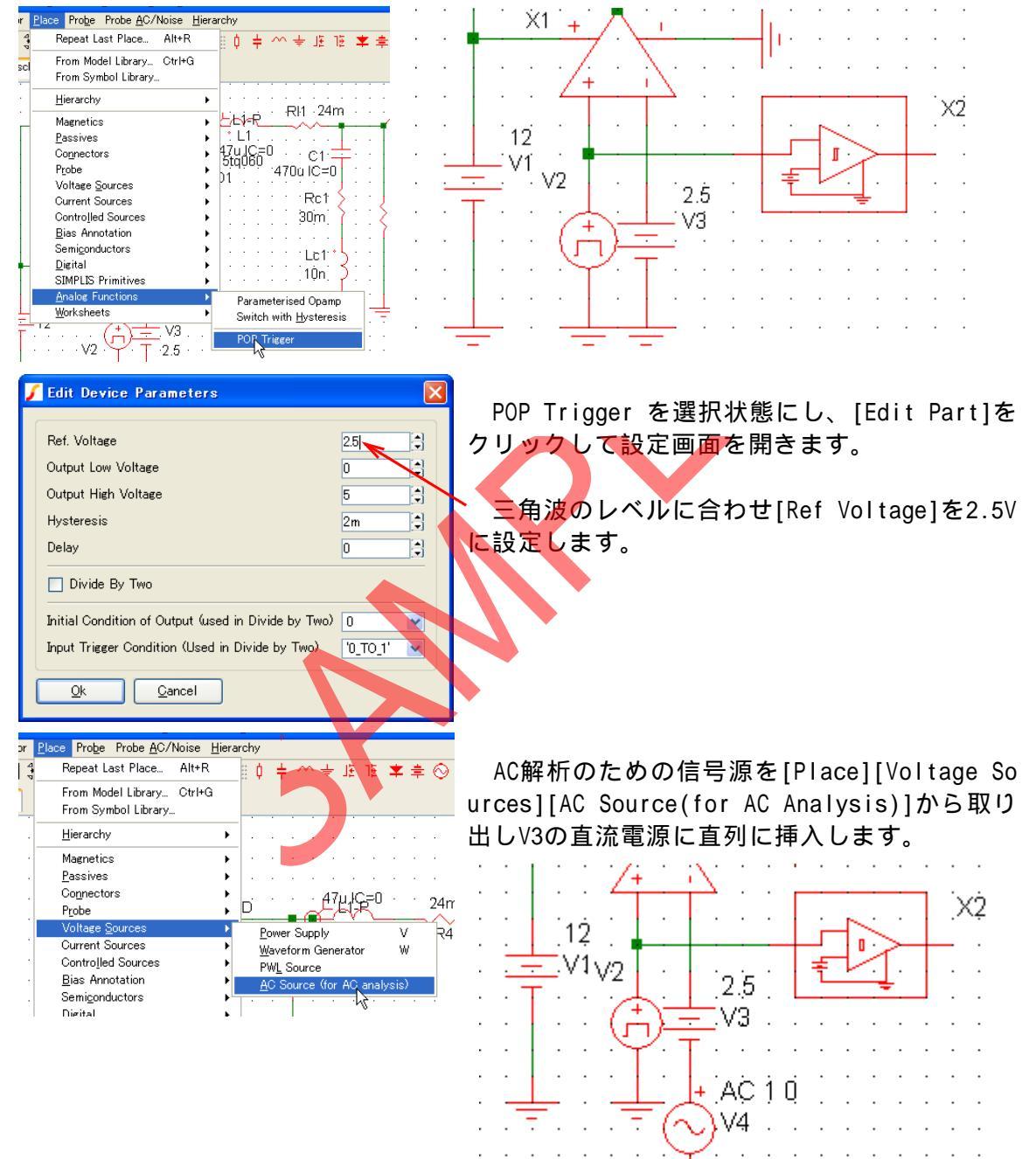

.

.

6. バックコンバータのシミュレーション

#### 6-1 概 要

下記は入力12V定格出力5V1Aのバックコンバータです。 SIMetrix/SIMPLISを用いてこの回路の負帰還設計を行います。

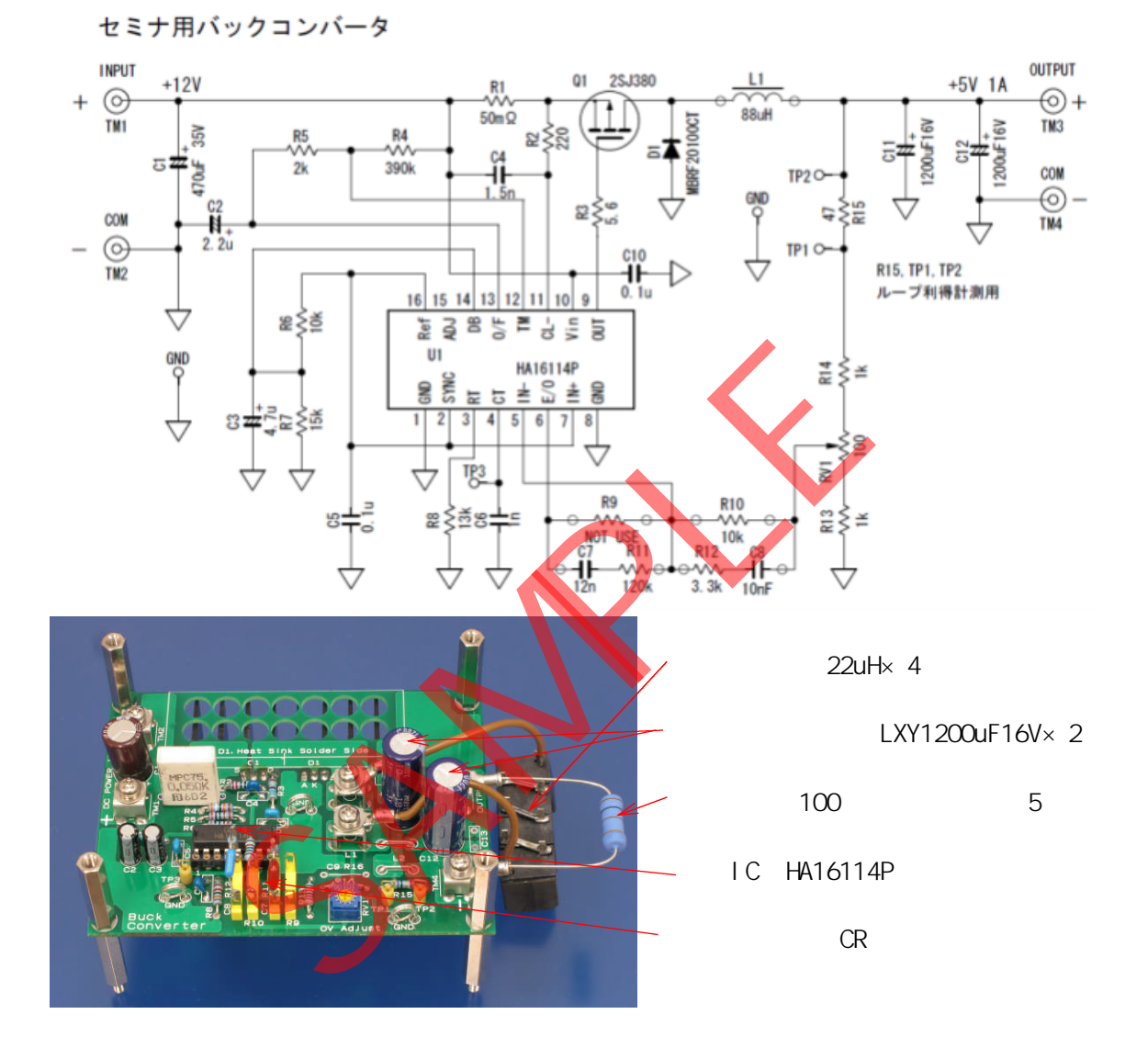

一般的にはリップル電流が最大直流出力電流の30%程度になるようにインダクタンスの値 を決定することが多いようです。ここではインダクタンスを88uHとしました。

リップル電流 IL =  $\frac{(V_{IN} - V_{SAT} - V_{OUT})T_{ON}}{L}$   $\frac{(12V - 0.5V - 5V) \times 5us}{88uH}$  370mA VIN:入力電圧 VSAT:制御MOSFETのON電圧 VOUT:出力電圧 TON:ON時間 出力コンデンサのESRをRCESR:22m とすると 出力リップル電圧は V0 = IL × RCESR 8mV

. . . 'RI1 L 11-P 🖵 оит IRF9520 1 ° L1 . 24m Q1 -88u-IC=0 Ď1 <sup>· ·</sup> C1 .1 C2 -R1 - 1.2m IC=5 E +1.2m IC=5 15ta060 · 5.6 RÁ 5 : . X1 . . Rc1 Rc2 + 44m 44m 4 V1 10n 10n . . Ltc2 · -Ltc1 · ∨2<sup>12</sup> V3 + . Г 1.265 🖌 Edit Waveform V2は 三角波、100kHz Time/Frequency Wa<u>v</u>e shape O Square Freguency 100k -Period 10u 11~1.61 に設定 💿 Triangle 🚊 Duty/% 50 5u ÷. <u>W</u>idth O Sawtooth Equal rise and fall 0 Rise Default rise and fall 🕗 Sine Eall 0 🗧 💽 Use delay Delay 0 2.008122m 2.012707m 👌 🔘 Use p<u>h</u>ase -4.585635u ~ Da<u>m</u>ping () 5.046 <sup>↑</sup> 5.0453526 Vertical ----. . . . . - - - - -5.045 Initial 1 🛟 Offse<u>t</u> 1.3 Amplitude 600 Pulse 1.6 5.044-🔲 Off u<u>n</u>til delay 5.043 5.042 OUT / 7.851416m 5.041 5.04 5.039 出力リップル電圧7.85mVp-p 5.038 1. ¥ 5.0375012 \_ \_ . \_ \_ \_ 5.037 コイルに流れるリップル電流 1.25 330mAp-p 1.2 1.15 設計値と大差ない結果が 1.1 1.05 0.95 0.9 ł 2.002 2.004 2.006 2.008 2.01 2.012 2.014 2.016 2.018 2.02 REF Α

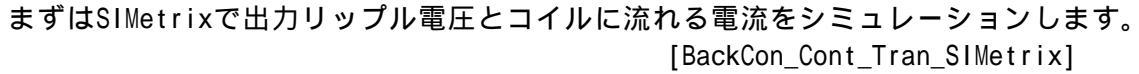

Time/mSecs

2uSecs/div

### 6-2 負帰還設計

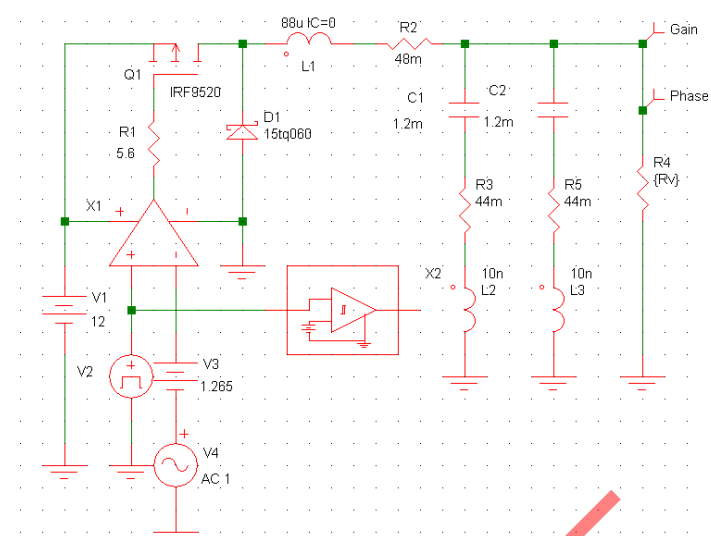

制御部分の利得・位相 - 周波数特性をシミュレーション [BackCon\_Cont\_AC\_SIMPLIS]

# X1(Parameterised Opamp)の設定 AC出力インピーダンスはDCより小さな値にする

| 🖌 Edit Device Parameters                                                                                                    |                                                                                                    |    |
|----------------------------------------------------------------------------------------------------|----------------------------------------------------------------------------------------------------|----|
| Model Level   Image: Offset Voltage     Offset Current   Image: Open-loop Gain in     Pos. Slew Rate in V/s (Level 2)   100Meg   Neg. Slew Rate in     PSRR   100k   Input Resistance     Max. Output Sink Current (Level 2)   100m   Output Resistance     Power Diss.   Image: Image: Imag | 0 Bias Current 100n   V/V 10k Gainsbandwidth in Hz (Level 2) 100Meg   V/s (Level 2) 100Meg DnIRR 100k   1 Meg C Max. Output Source Current (Level 1) 100m   20 Output AC Resistance 10   evel 2) 100m Headroom Neg. (Level 2) 100m |    |
| ✓ Edit Waveform     Time/Frequency     Period   10u     ①   ♀     Width   ₅u     Bise   0     ♀   Equal rise and fall                                                                                                    | Waye shape<br>Square<br>Triangle<br>Sawtooth<br>X20                                                                                                    | 設定 |
| Eall   O   Default rise and fall     Phase   O   Use delay     Damping   O   Use phase     Vertical   Initial 1   Imitial 1     Initial 1   Imitial 1   Imitial 1     Offset   1.3   Imitial 1     Off until delay   Off until delay   Source idle during POP and AC malyses                                                                                                    | Edit Device Parameters     Ref. Voltage   1.3     Output Low Veltage   0     Output High Voltage   5     Hysteresis   1u     Delay   0     Divide By Two   1     Initial Condition of Output (used in Divide by Two)   1           |    |
| 600mVp-p                                                                                                    | Input Trigger Condition (Used in Divide by Two) '0_TO_<br>                                                                                                    | 1' |

#### 6-3 負帰還設計結果をシミュレーションで検証

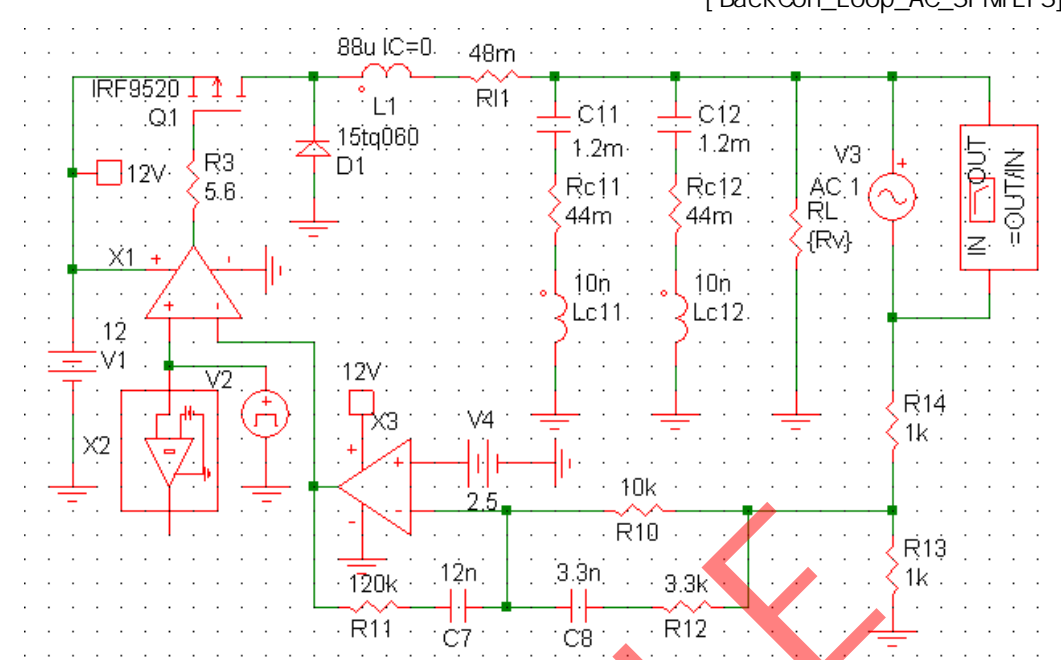

設計した誤差増幅器でループ特性をシミュレーション [BackCon\_Loop\_AC\_SIMPLIS]

X3の設定値、X3の出力電圧範囲がV2の振幅範囲を超えないようにヘッドルームを設定

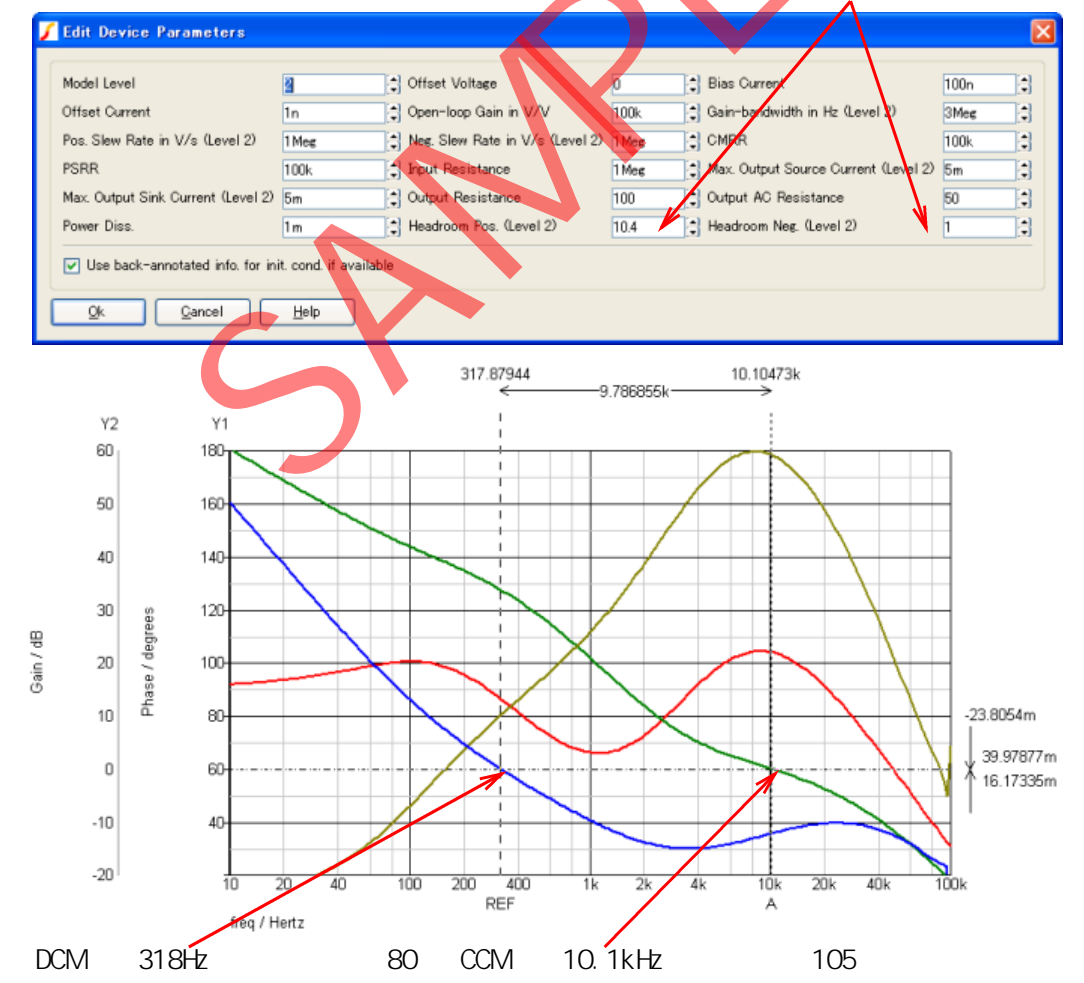